## Packaging Move Pomona 3PL to Shed Quick Guide

- NYAS Production Planning Initiates the Move based on request from Shed that needs packaging
  - Check Bin Contents inventory at Pomona3PL to ensure there is adequate packaging to fulfill order
- Pomona3PL Picks the Warehouse Shipment
- NYAS Back Office Invoices Sales Order

## **Create Sales Order (NYAS)**

- Enter the Customer Name as the Shed that the packaging is transferring too. (NYAS is selling them the packaging they are the customer)
- Enter the requested delivery date this would be the date we would expect Pomona to ship the order
- In the sales lines
  - Enter each packing item and the quantity to ship.
  - Enter the location code as POMONA3PL.
- When lines are completed, Release the sales order
- PDF the Picking List by Order Report and send to Pomona (Main Ribbon → Report → Picking List by Order)
- Create Warehouse shipment. (Main Ribbon → Actions → Warehouse → Create Warehouse Shipment)
- Send Email to Pomona with Picking List by Order Report and Warehouse Shipment No.

| $\leftarrow$ | Sales Order                                   |                                                                                   |      |          |              |                  |        |              |           | ) 6        | <i>≥</i> +  |                  |                     |                        |                |           | √ Saved             |               |
|--------------|-----------------------------------------------|-----------------------------------------------------------------------------------|------|----------|--------------|------------------|--------|--------------|-----------|------------|-------------|------------------|---------------------|------------------------|----------------|-----------|---------------------|---------------|
|              | SO-1010027 · EMPIRE FRUIT                     |                                                                                   |      |          |              |                  |        |              |           |            |             |                  |                     |                        |                |           |                     |               |
|              | ×                                             | × Inventory Account is missing in Inventory Posting Setup. Set up missing account |      |          |              |                  |        |              |           |            |             |                  |                     |                        |                |           |                     |               |
|              | Proc                                          | cess                                                                              | Repo | rt Relea | ise Po       | sting Prepare    | Order  | Request Appr | roval Pri | nt/Send    | Navig       | gate EC          | DI Actio            | ons Re                 | elated Re      | ports Few | er options          |               |
|              | Gei                                           | General                                                                           |      |          |              |                  |        |              |           |            |             |                  |                     |                        |                |           |                     |               |
|              | Customer Name · · · · · · EMPIRE FRUIT        |                                                                                   |      |          |              |                  |        |              | Req       | uested De  | livery Date |                  | 8/15/2              | 2022                   |                |           |                     |               |
|              | Contact · · · · · · · · · · · · · · · · · · · |                                                                                   |      |          |              |                  |        |              |           | Exte       | rnal Docu   | ment No.         |                     | NA                     |                |           |                     |               |
|              | Posting Date                                  |                                                                                   |      |          |              |                  |        |              |           |            | Stat        | us · · · · ·     |                     |                        | Open           |           |                     |               |
|              | Order Date                                    |                                                                                   |      |          |              |                  |        |              |           | t          | Perc        | ent Shipp        | ed · · · · · · ·    |                        |                |           |                     |               |
|              | Line                                          | es                                                                                | Ma   | nage Li  | ine Oi       | rder Fewer optic | ins    |              |           |            |             |                  |                     |                        |                |           |                     |               |
|              |                                               |                                                                                   |      |          | ltem<br>Refe |                  |        |              |           | Qty.<br>to | Qua         | Unit of<br>Measu | Planned<br>Delivery | Unit<br>Price<br>Excl. | Line<br>Amount | Shipment  | Planned<br>Shipment | FFI Inclusion |
|              |                                               | Туре                                                                              | _    | No.      | No.          | Description      | Lo     | ocation Code | Quantity  | Ship       | Ship        | Code             | Date                | Tax                    | Excl. Tax      | Date      | Date                | Туре          |
|              | $\rightarrow$                                 | Item                                                                              | ÷    | PKG0910  |              | Walmart Gala 3lb | Poly P | OMONA3PL     | 84,000    |            |             | EA               | 8/15/2022           | *                      | *              | 8/15/2022 | 8/15/2022           | Include       |
|              |                                               |                                                                                   |      |          |              |                  |        |              |           |            |             |                  |                     |                        |                |           |                     |               |

## Warehouse Shipment (Pomona3PL)

- Go to Warehouse Shipments List and select warehouse shipment number
- In the Lines section, select Shed Pick

| $\leftarrow$ | Warehouse Shipment<br>WS0000006                                                                                                    | Ø E                            | + 🖻                      |              |              |                     |           |  |  |  |  |  |
|--------------|----------------------------------------------------------------------------------------------------|--------------------------------|--------------------------|--------------|--------------|---------------------|-----------|--|--|--|--|--|
|              | Process     Print/Send     Release     Posting     Shipment     Navigate     Additional       ■ Autofill Qty. to Ship     ▼ Use Filters to Get Src. Docs     E Get Source Document | ctions Related<br>ments 😭 Crea | Fewer options<br>te Pick |              |              |                     |           |  |  |  |  |  |
|              | Zone Code                                                                                                    | ~                              | Assignment Time          | <u>.</u>     |              |                     |           |  |  |  |  |  |
|              | Bin Code · · · · · · · · · · · · · · · · · · ·                                                                                                    | ~                              | Sorting Method           |              |              |                     |           |  |  |  |  |  |
|              | Document Status                                                                                                    |                                | Bill of Lading Co        | unt          |              |                     |           |  |  |  |  |  |
|              | Status ····· Open                                                                                                    |                                | Recorder No.             |              |              |                     |           |  |  |  |  |  |
| )            | Posting Date                                                                                                    | Ē                              | Seal No.                 |              |              |                     |           |  |  |  |  |  |
|              |                                                                                                    |                                |                          |              |              |                     |           |  |  |  |  |  |
|              | Lines Manage Line Fewer options                                                                                                    |                                |                          |              |              |                     |           |  |  |  |  |  |
|              | ❥ Delete Line 🛛 🕀 Shed Pick                                                                                                    |                                |                          |              |              |                     |           |  |  |  |  |  |
|              | Source<br>Document Source No. Item No. Description                                                                                                    | Quantity                       | Shed Pick Qty            | Qty. to Ship | Qty. Shipped | Qty.<br>Outstanding | Due Date  |  |  |  |  |  |
|              | → <u>Sales Order</u> : SO-1010027 <u>PKG0910</u> Walmart Gala 3lb Poly                                                                                                    | 84,000                         | 84,000.00                | 84,000       | 0            | 84,000              | 8/15/2022 |  |  |  |  |  |

- In the Shed Pick table enter the quantity picked. Note a LP No. is not required. There should only be one pick per packaging item.
- Back arrow to the shipment screen.
- Continue to pick for all items.

| ∽ Search + New             | 🐯 Edit List | 前 Delete |              |              |                       |                    |
|----------------------------|-------------|----------|--------------|--------------|-----------------------|--------------------|
| LP No.                     | Item No.    | Lot No.  | Quantity UOM | Bulk<br>Item | Item Description      | Source Iter<br>No. |
| $\rightarrow$ $\checkmark$ | : PKG0910   |          | 84,000,00    | No           | Walmart Gala 3lb Poly | PKG0910            |

- When all items are picked, Post and Print Bill of Lading (Actions → Post and Print Bill of Lading). Click OK
- A PDF will down load.
  - Email BOL to: <u>Andrea@yesapples.com</u>, <u>Lynda@yesapples.com</u>. Note you can drag the PDF into the body of the email and it will copy over.
  - $\circ$   $\;$  Print BOL and give to driver.

| $\leftarrow$ | Warehouse Shipment 🖉 🖻 + 🖻 WS000006           |                                       |                                 |               |                                       |  |  |  |  |
|--------------|-----------------------------------------------|---------------------------------------|---------------------------------|---------------|---------------------------------------|--|--|--|--|
|              | Process Print/Send Release Po                 | osting Shipment<br>Print 🖶 Print SSCO | Navigate <u>Actions</u> Related | Fewer options |                                       |  |  |  |  |
|              | No.<br>Location Code<br>Zone Code<br>Bin Code | WS0000006<br>POMONA3PL<br>MAIN        | (i)  Ship Ship and Invoice      | OK Cancel     | · · · · · · · · · · · · · · · · · · · |  |  |  |  |
|              | Document Status Status Posting Date           | Open<br>8/12/2022                     |                                 | Recorder No.  |                                       |  |  |  |  |